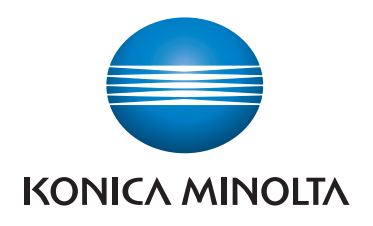

# QUICK REFERENCE

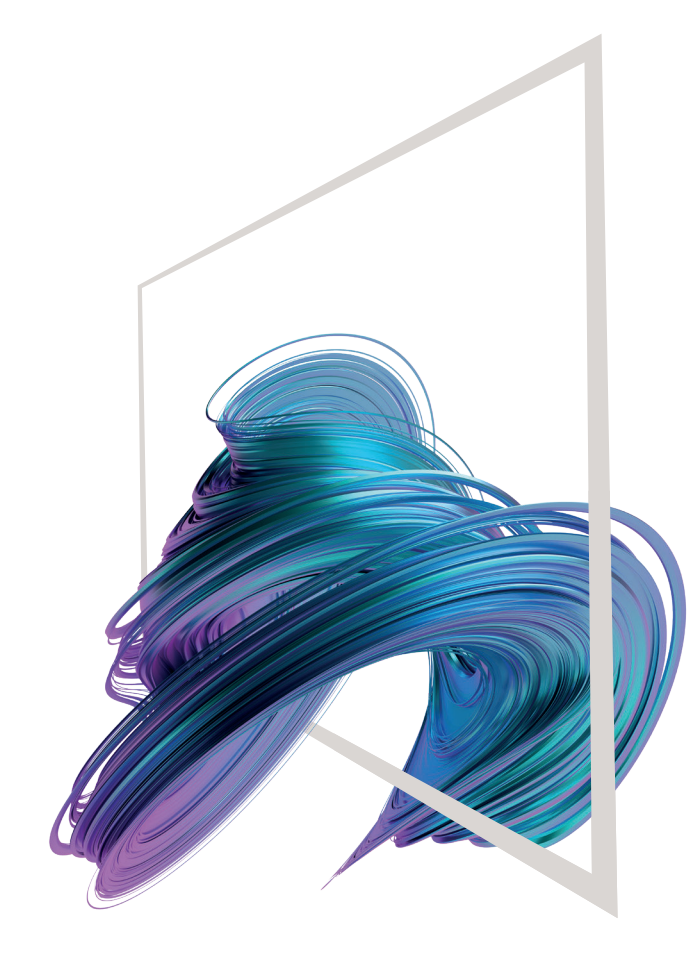

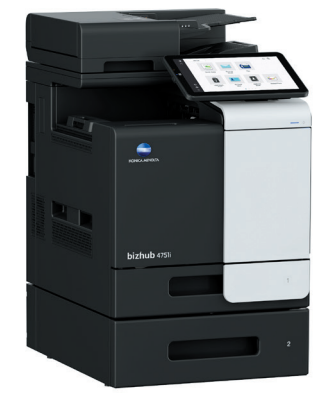

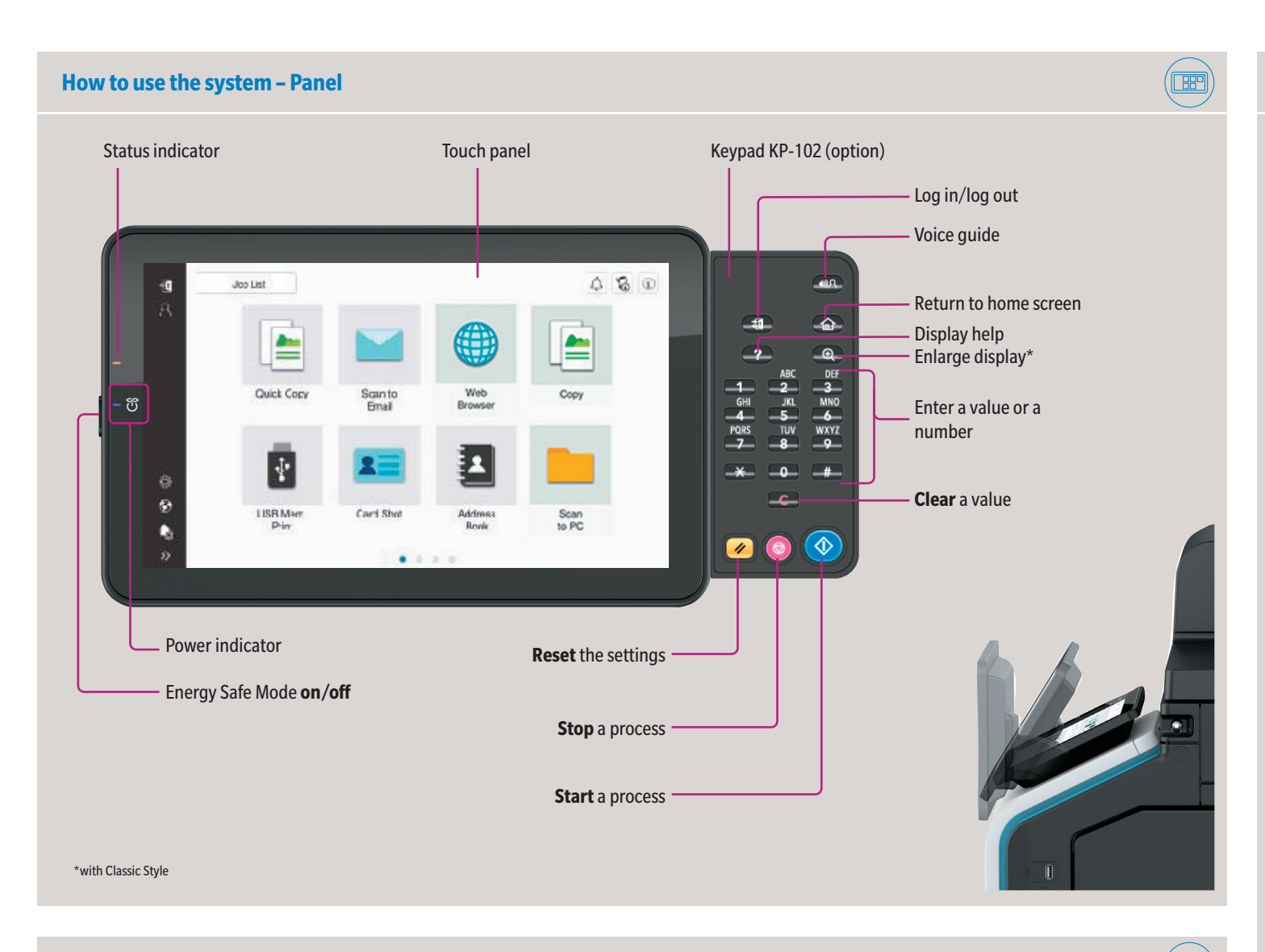

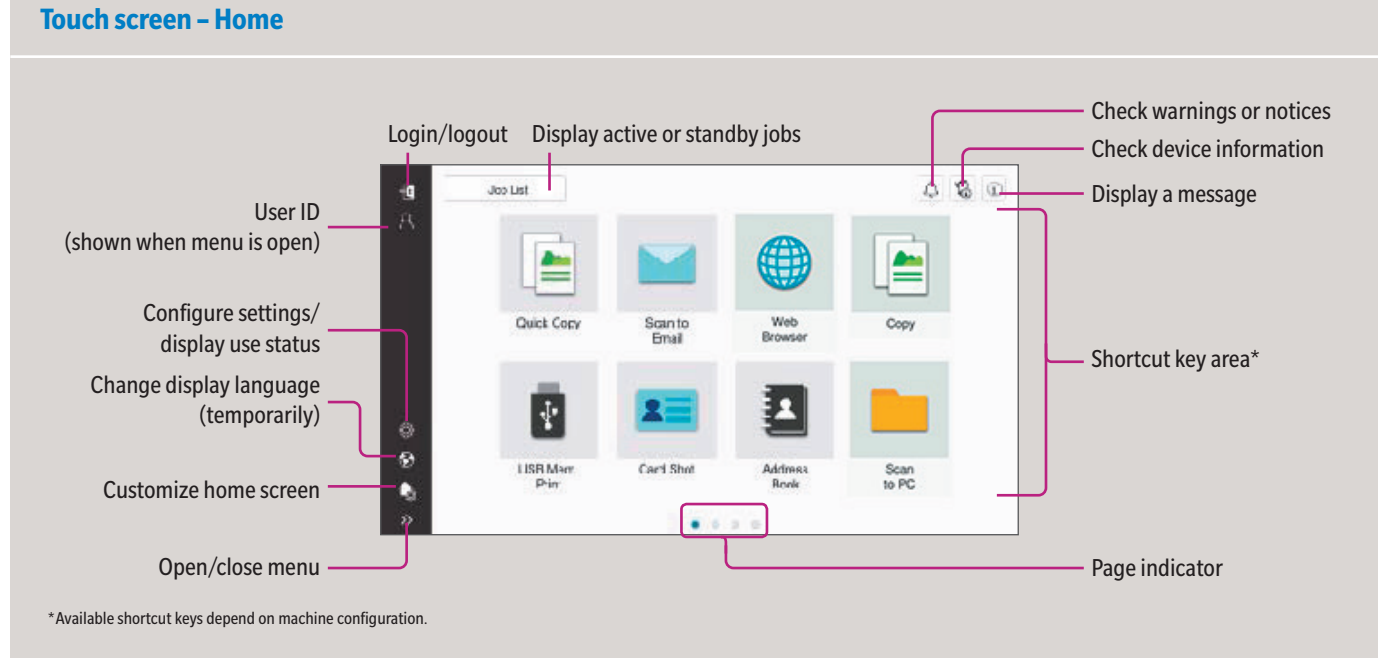

### bizhub 4751i/4051i

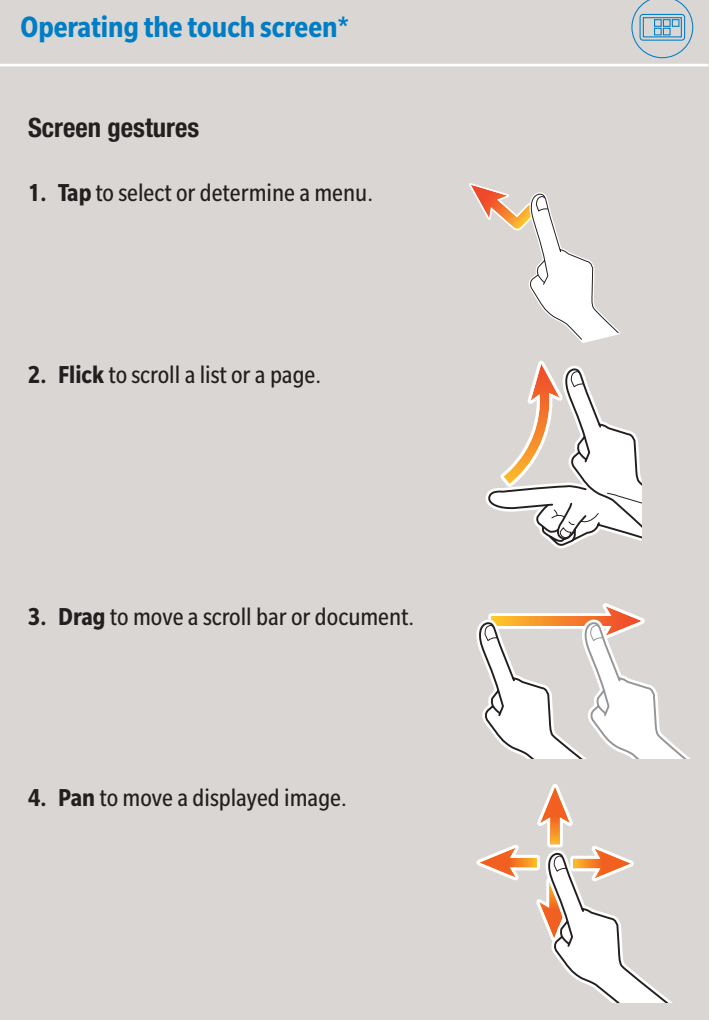

### **Displaying the keypad**

Tap the numerals or the input area to display the keypad.

(If the system is equipped with the optional hardware keypad KP-102, it can be used instead.)

#### Moving the keypad

Touch the upper side of the keypad and drag it to another display position.

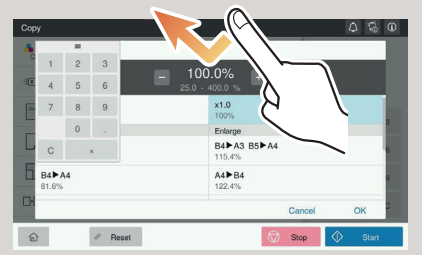

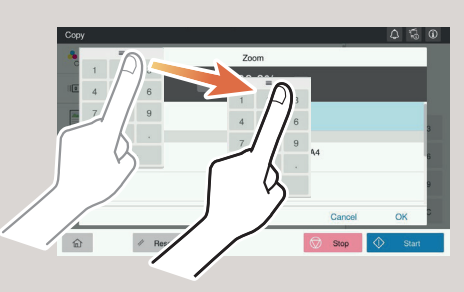

\*Available touch functions vary depending on displayed screen.

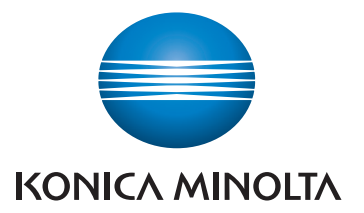

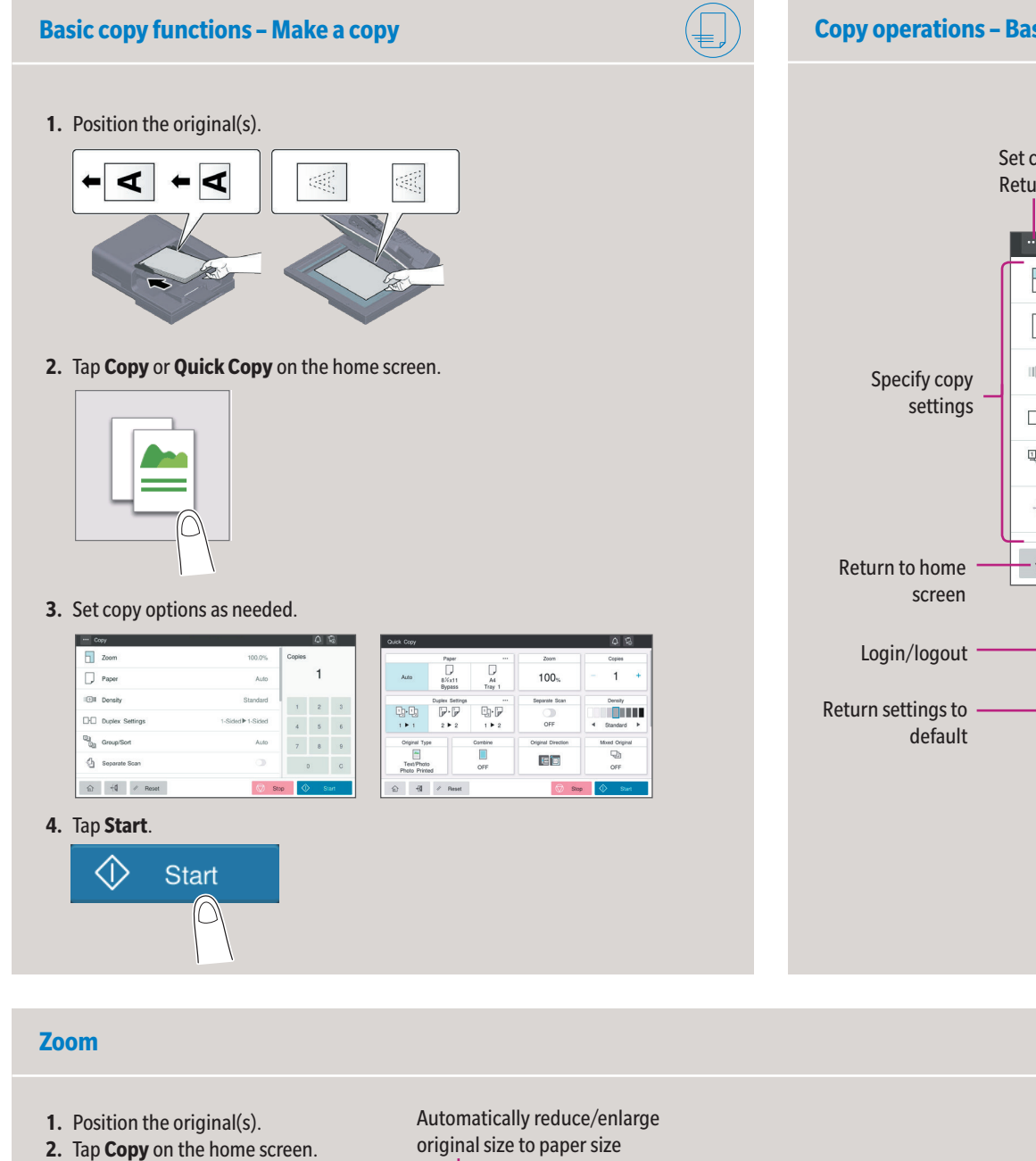

- 3. Tap Zoom.
- 4. Tap Other paper sizes.
- 5. Make the desired settings.
- 6. Tap OK.
- 7. Tap Start.

### Copy operations - Basic Copy Screen/Quick Copy Screen\*

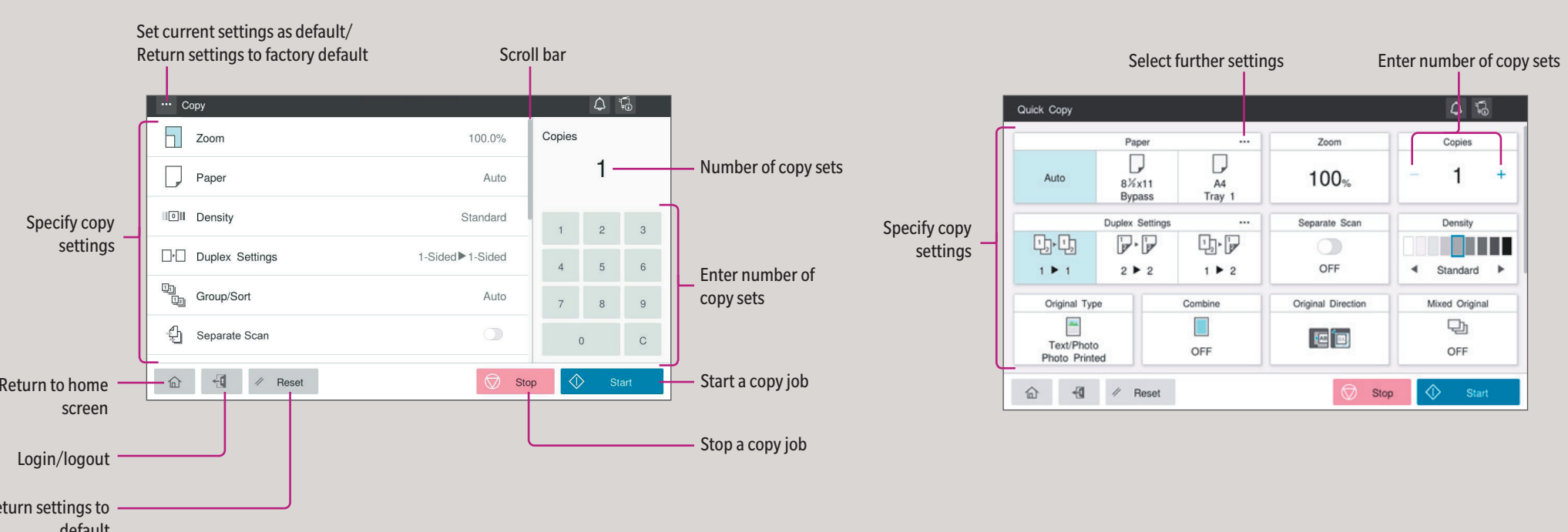

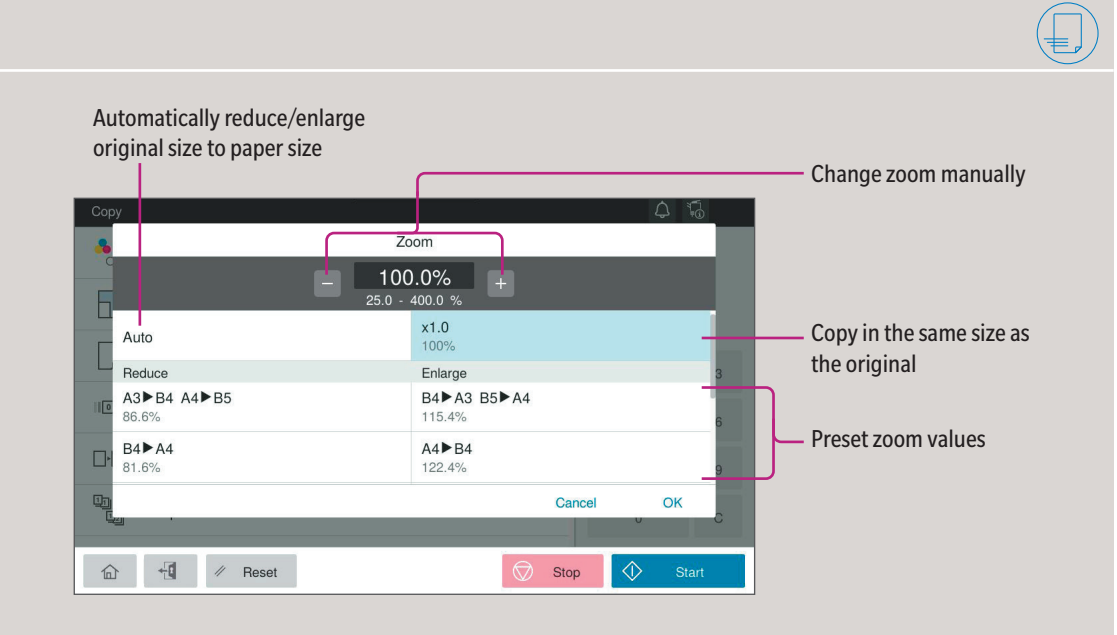

| Setting*           | Description                                                                                          |
|--------------------|----------------------------------------------------------------------------------------------------|
| Zoom               | Specify enlargement or reduction ratio                                                               |
| Paper              | Select paper size and type of the original/change size and type of the paper loaded in paper trays   |
| Density            | Adjust the brightness of the copy                                                                    |
| Duplex Settings    | Specify 1-sided or 2-sided scanning/copying                                                          |
| Group/Sort         | Feed out copy sets separately by set or page                                                         |
| Separate Scan      | Scan a large number of originals in several batches/scan originals using both ADF and original glass |
| Original Type      | Select the image quality level of the original                                                       |
| Combine            | Copy multiple pages on a single sheet                                                                |
| Original Direction | Select orientation of the original loaded into ADF or placed on the original glass                   |
| Mixed Original     | Scan originals of different sizes                                                                    |
| Blank Page Removal | Skip blank pages                                                                                     |
| Original Size      | Specify the size of the original when it is not detected correctly                                   |
|                    |                                                                                                    |

## bizhub 4751i/4051i

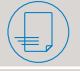

\*Available settings depend on system configuration.

### Giving Shape to Ideas

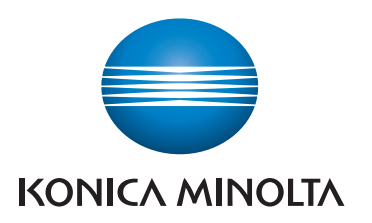

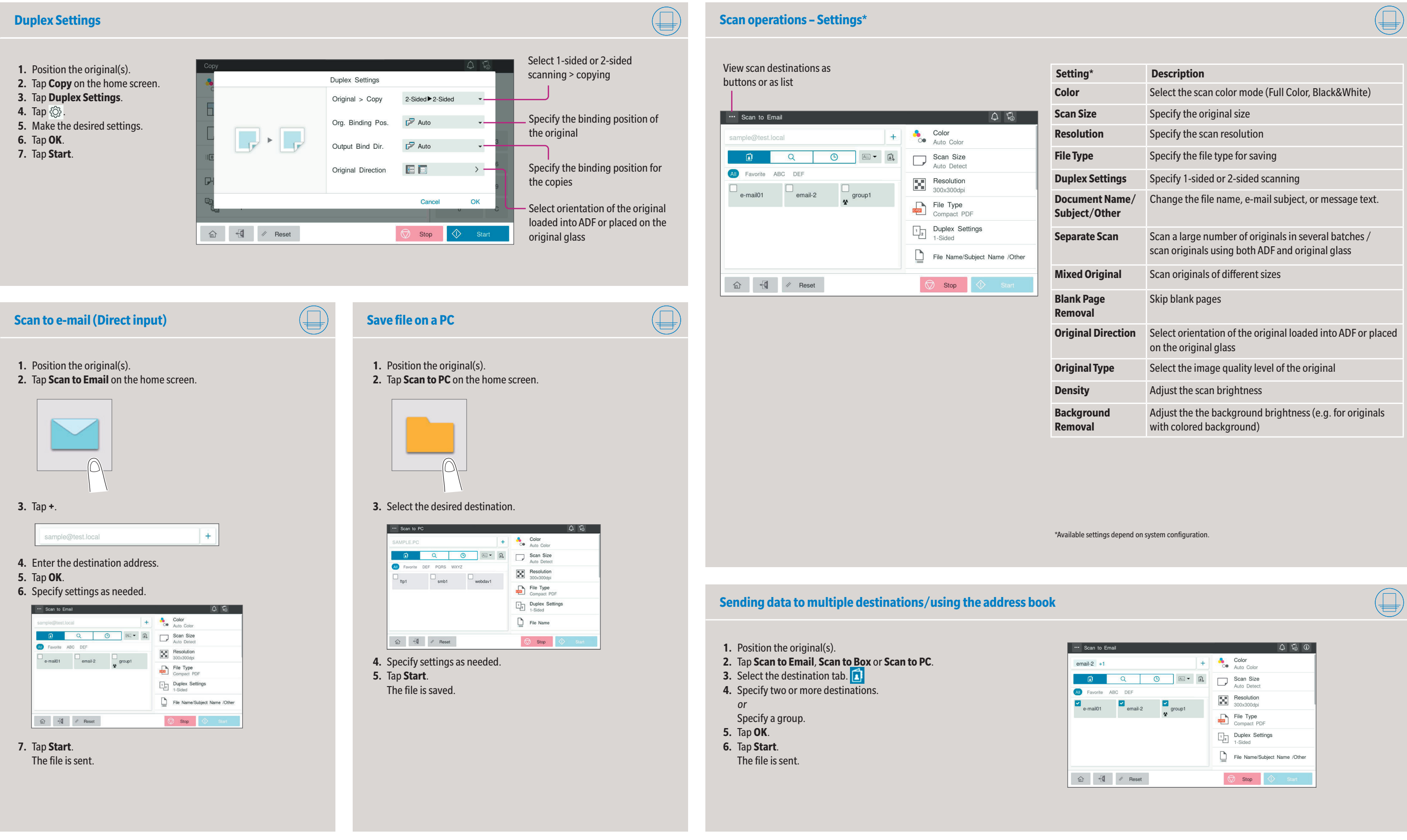

### bizhub 4751i/4051i

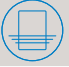

| 9*                   | Description                                                                                            |
|----------------------|----------------------------------------------------------------------------------------------------|
|                      | Select the scan color mode (Full Color, Black&White)                                                   |
| ze                   | Specify the original size                                                                              |
| tion                 | Specify the scan resolution                                                                            |
| be                   | Specify the file type for saving                                                                       |
| Settings             | Specify 1-sided or 2-sided scanning                                                                    |
| ent Name/<br>t/Other | Change the file name, e-mail subject, or message text.                                                 |
| te Scan              | Scan a large number of originals in several batches / scan originals using both ADF and original glass |
| Original             | Scan originals of different sizes                                                                      |
| Page<br>val          | Skip blank pages                                                                                       |
| al Direction         | Select orientation of the original loaded into ADF or placed on the original glass                     |
| al Type              | Select the image quality level of the original                                                         |
| y                    | Adjust the scan brightness                                                                             |
| round<br>val         | Adjust the the background brightness (e.g. for originals with colored background)                      |
|                      |                                                                                                    |

Giving Shape to Ideas

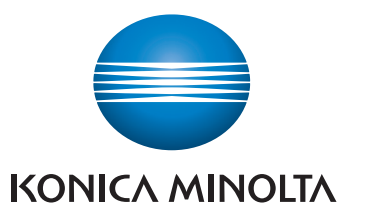

| Search for a destination (addre                                                                                                    | ess book)                             |
|----------------------------------------------------------------------------------------------------|---------------------------------------|
| <ol> <li>Position the original(s).</li> <li>Tap Scan to Email, Scan to Box or</li> <li>Select the search tab. Q</li> <li>Select Name Search, Address Sea</li> </ol> | Scan to PC.<br>Irch or Search Box No. |
| ··· Scan to Email                                                                                                    | ¢ 5                                   |
| sample@test.local +                                                                                                    | Auto Color                            |
|                                                                                                    | Scan Size                             |
| Name Search   Aa                                                                                                    | Resolution<br>300x300dpi              |
| Search Result: Oltern                                                                                                    | File Type<br>Compact PDF              |
|                                                                                                    | Duplex Settings<br>1-Sided            |
| No search results.                                                                                                    | File Name/Subject Name /Other         |
| ක 📆 🖉 Reset                                                                                                    | Stop Start                            |

- 5. Enter the search text and tap Search.
- **6.** Specify the target destination from the search result.
- 7. Tap Start.
- The file is sent.

#### **Register a destination (address book)**

- 1. Tap Utility on the home screen.
- 2. Tap Utility > Store Address > Address Book.
- 3. Tap New Registration

4. Select the type of destination you want to register.

| 5       | store Address | Address book         |                  |        |
|---------|---------------|----------------------|------------------|--------|
|         |               | New Registration     |                  |        |
| Group   |               | Select Destination   | E-mail Address 🔹 |        |
| Subject |               | No.                  |                  |        |
| Text    |               | O Use opening number |                  |        |
|         |               | O Input directly     |                  |        |
|         |               | Name                 |                  |        |
|         |               | Index                |                  |        |
|         |               |                      | OK               | Cancel |

5. Enter the destination information and tap OK.

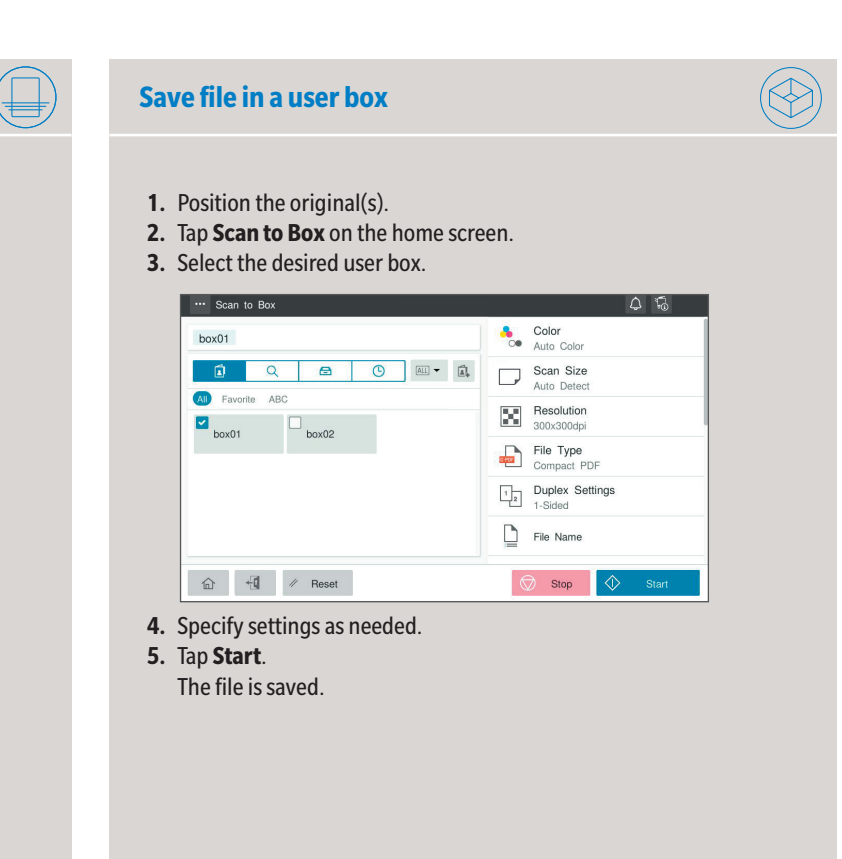

### **Print from USB memory**

- 1. Position the original(s).
- 2. Plug the USB memory device into the USB port.

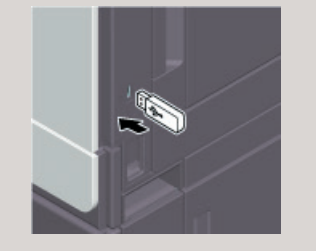

- 3. Tap USB Mem. Print on the home screen.
- 4. Select the desired file.

| File Name                                    | Size   | Date A          |
|----------------------------------------------|--------|-----------------|
| C Taplaci Mains Internetes                   | 100    | IN-Section Sect |
|                                              | 100    | and the set of  |
|                                              | 1000   | 100.000000.0000 |
| D II provide pair                            | 10/240 | 18100018 (3.8   |
|                                              | 14-01  | 14/02/08 13:0   |
| C Transmitt, Names                           | 1400   | Services 1716   |
| Interview Part In US all Philipage           | (mark) | THE PARTY NAME  |
| Interference Prov. Int. 201, pl. PDP-01, pd. | 7940   | HERDON CO.      |

#### 5. Specify settings as needed.

| Copies       | - 1 +     |
|--------------|-----------|
| Paper        | Au        |
| Combination  | OF        |
|              |           |
|              |           |
| A +1 / Basat | Stop Stop |

The file is printed.

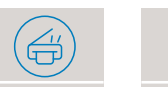

### Fax operations - Send a fax (direct input)\*

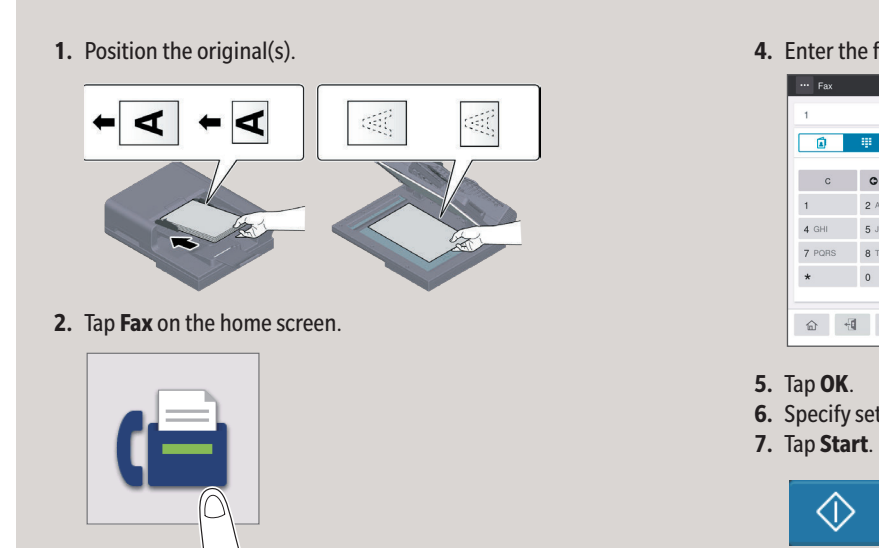

3. Tap the direct input tab.

### bizhub 4751i/4051i

#### **Create a user box**

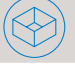

- 1. Tap **Utility** on the home screen.
- 2. Tap Utility > Box > User Box List.
- 3. Tap New Registration
- 4. Enter the destination information and tap **OK**.

|   |     |                                                                                         |                                    | ۹      | × |
|---|-----|-----------------------------------------------------------------------------------------|------------------------------------|--------|---|
|   | Box | User Box List                                                                           |                                    |        |   |
|   |     | Create User Box (Public)                                                                |                                    |        |   |
|   |     | Box is the function to save documents in t<br>Documents in the Box can be used for prin | he machine.<br>nting, sending etc. |        |   |
|   |     | User Box Number                                                                         |                                    |        |   |
|   |     | O Use opening number                                                                    |                                    |        |   |
|   |     | O Input directly                                                                        |                                    |        |   |
|   |     |                                                                                         | (1-99999999)                       |        |   |
|   |     | User Box Name                                                                           |                                    |        |   |
|   |     | Assign User Box Password                                                                |                                    |        |   |
|   |     |                                                                                         | ОК                                 | Cancel |   |
| 合 |     |                                                                                         |                                    |        |   |

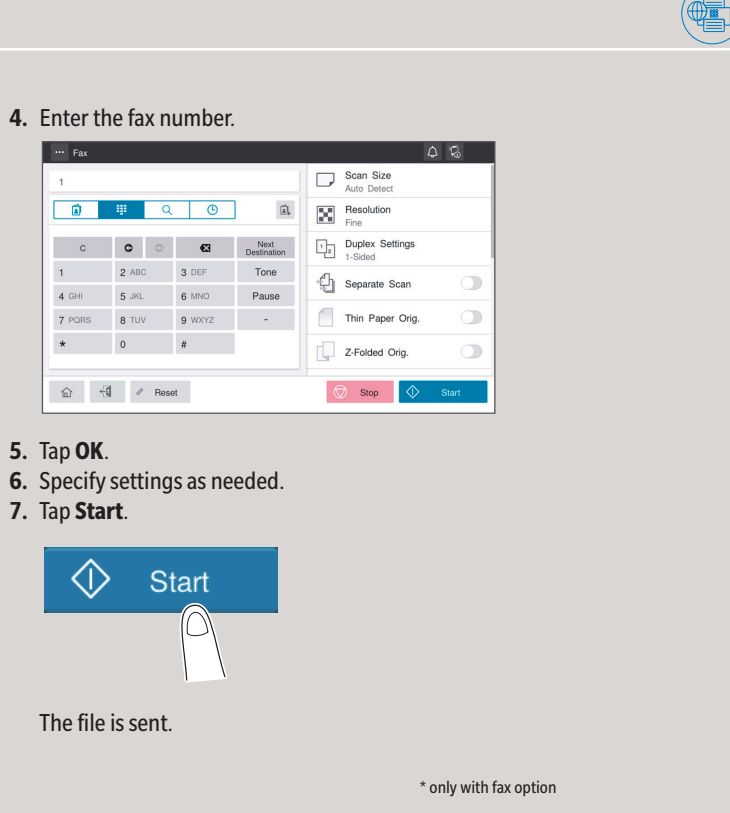